## 报名须知

欢迎各位编辑同仁报名参加本会 2019 年科技期刊编辑培训班。因本次活动为线上报名,现将相关报 名事项说明如下。

## 1. 报名流程

1) 点击"我要报名"进入线上报名页面。

2) 在"报名信息"下选择会议费标准后,点击勾选"预定",然后点击下方"下一步",进入具体 信息填写页面。

3)核实所选缴费标准无误后,点击"添加参会人",按条目填写参加人员的准确信息并勾选"设为 联系人",然后点击"保存",生成可修改或删除的页面条目。

4) 点击"下一步",进入房间信息页面。如不需要会议提供住房,请直接点击下方的"直接跳过"; 如需要,则选择相应的房型、单住还是合住后,点击对应条款下的"预定",然后出现订房人及入住时间 页面,勾选订房人,选择入住时间范围,点击"确定",住房信息预定完毕。点击"去结算"进入订单核 对页。

5)核实报名人及付款金额,填写发票信息。选择是否需要发票,选择"普票"和"电子发票"。普 票按要求填写;选择电子发票,识别二维码,填写,提交成功后返回到订单页面。点击"提交订单"。

6) 再次核对订单信息,选择交费方式。"转账汇款"需要提前通过单位财务或者报完名后通过财务 向本会的银行账户转账(需上传转账的凭证单据以方便我们确认已经交费。注:上传支付凭证只有先报名 才可上传支付凭证,在已报名个人中心里上传。)点击"转账汇款"后,在词条后方会出现"√",在"去 付款"中按提示的步骤操作即可。"银联支付"交费可以用公务卡在线支付,点击后"银联支付"的后方 会出现"√",在"去付款"中按提示的步骤交费即可。

7)交费成功后,系统自动生成一个二维码,将此二维码保存到手机,报到时提供此二维码即可。8)报名结束。

## 2. 重要事项提醒

 1)只有在线支付交纳了培训费或线下转账上传支付凭证后,学员的登记信息才真正在系统中生效, 确认报名成功,否则即使报名信息在终端存在,却并未最终保存于系统有效名单中。

2)如果想以"线下转账"方式交费,请尽快先安排转账,拿到转账凭证后,进入报名流程开始报名, 在"已报名"按钮中的"我的门票订单"模块里上传转账凭证。报名前一定先确认有剩余名额(即报名 页面首页的"剩余名额"数量),避免出现转账时还有名额,转账后已经没有名额无法报名的情况。

3)报名后生成的二维码请保存到手机或者在已报名登录个人中心查看,报到时需要出示二维码,扫 描后会出现个人基本信息,核对无误后确认现场报道成功,领取培训资料。

4)如需修改个人信息或者补充发票信息,请进入报名页面,点击"已报名",登录到个人中心修改。

报名系统技术服务和咨询电话: 孙工 18401969581